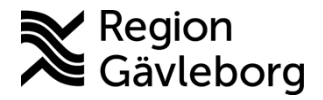

Beskrivning Dokument ID: 09-539074

Revisionsnr: 11

Upprättare: Carita E Larsson

# Registrera Covid-vaccination - PMO - Hälsoval Region Gävleborg

#### Innehåll

| Syfte och omfattning                       | 1 |
|--------------------------------------------|---|
| Personlig inställning                      | 1 |
| Ange ansvarig och datum                    | 2 |
| Vaccinatör.                                | 2 |
| Signera                                    | 2 |
| Sekreterare/administratör                  | 3 |
| Öppna journal/Sök patient                  | 3 |
| Registrera Ny vaccination                  | 4 |
| Registrera flera vaccinationer samtidigt   | 6 |
| Åtgärdskoder                               | 7 |
| Kontrollera journalföringen                | 7 |
| Registrera vaccination ungdomar – 12-18 år | 7 |
| Skanna vaccinationsunderlag                | 8 |
| Skanna ordinationsblankett barn/ungdomar   | 8 |
| Dokumentinformation                        | 9 |
|                                            |   |

## Syfte och omfattning

Dokumentet beskriver hur Covid-vaccinationer ska hanteras i PMO. Dokumentet omfattar alla berörda verksamheter inom Region Gävleborg. Denna beskrivning grundar sig på rutinen <u>Covidvaccination – Dokumentation och registrering.</u>

# Personlig inställning

Innan du registrera är det bra att stämma av och eventuell ändra på personlig inställning enligt nedan. Detta görs bara en gång.

Personliga inställningar finns i PMO under Arkiv – Inställningar.

Sök och markera Åtgärd som finns långt ner i listan och gör inställningar enligt bild här under. Bekräfta med OK.

| Kom       | munikation  | ^ |                           |        |   |  |  |
|-----------|-------------|---|---------------------------|--------|---|--|--|
| - Kont    | akt         |   | Atgärd 🔍                  |        | • |  |  |
| Lab       |             |   |                           |        |   |  |  |
| Läkar     | intyg       |   | Ny åtgärd                 |        |   |  |  |
| > Läker   | medel       |   | Till kommentar efter åtgä | rdsval |   |  |  |
| - Löpa    | nde journal |   | Använd fritextsökning     |        |   |  |  |
| Mätv      | ärden       |   | ,                         |        |   |  |  |
| Natio     | nella intyg |   | Förvald flik              |        |   |  |  |
| Nutri     | tion        |   | Register                  |        |   |  |  |
| Patie     | nt          |   | 🔾 Sök                     |        |   |  |  |
| Rapp      | orter       |   |                           |        |   |  |  |
| Signe     | ering       |   |                           |        |   |  |  |
| Synk      | ontroll     |   |                           |        |   |  |  |
| > Teck    | ning        |   |                           |        |   |  |  |
| > · Tidbo | ok          |   |                           |        |   |  |  |
| > · Tidss | erie        |   |                           |        |   |  |  |
| Tillvä    | ixt         |   |                           |        |   |  |  |
| > Web     | oläsare     |   |                           |        |   |  |  |
| Vårdk     | ontakt      |   |                           |        |   |  |  |
| - Åtgä    | rd          | ~ |                           |        |   |  |  |

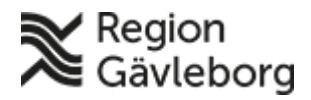

Dokumentnamn: Registrera Covid-vaccination - PMO - Hälsoval Region Gävleborg

Dokument ID: 09-539074

Revisionsnr: 11

Giltigt t.o.m.: 2025-04-05

## Ange ansvarig och datum

## Vaccinatör

Är du vaccinatör och dokumenterar dina egna vaccinationer finns möjlighet att välja datum, om dokumentation sker på annan dag än själva vaccinationsdagen.

#### Signera

Vaccinatör ska Signera (istället för Spara) det som registreras och detta för att hålla nere antalet poster på den egna signeringslistan.

Det som registreras av sekreterare/administratör finns i vaccinatörens signeringslista. daranteras endas utski

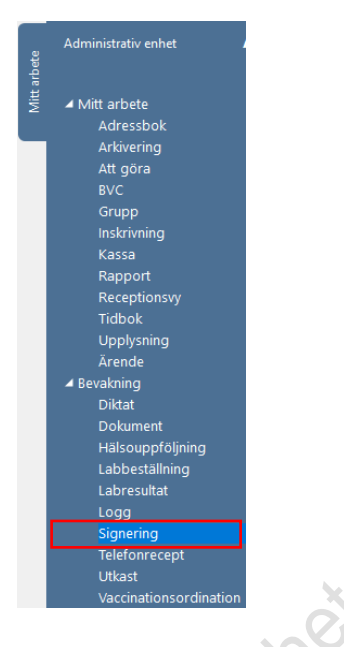

# Sekreterare/administratör

Sekreterare/administratör som registrerar anger ansvarig vaccinatör samt datum för vaccinationstillfället.

Viktigt komma ihåg att ändra detta när ny vaccinatör är angiven på underlaget eller om registrering sker på annat datum än dagens.

Vaccinatör finns i listan Dokumentera för ansvarig.

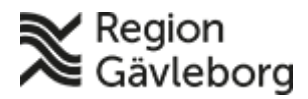

Dokumentnamn: Registrera Covid-vaccination - PMO - Hälsoval Region Gävleborg

Dokument ID: 09-539074

Giltigt t.o.m.: 2025-04-05

Revisionsnr: 11

Sök och markera ansvarig samt markera datum för vaccination (förvalt är alltid dagens datum)

| Dokumentera för ansvarig:     Datum:       Image: State of the state of the state of th                                                                                                    | nehåll Arbetsyta Hjälp                                                                                                    |                                                                                                    |                                     |
|----------------------------------------------------------------------------------------------------|----------------------------------------------------------------------------------------------------|----------------------------------------------------------------------------------------------------|-------------------------------------|
| Dokumentera för ansvarig: Datum:<br>Chiloggad användar><br>Laturat Gatheren<br>4 februari 2021                                                                                                    |                                                                                                    | - C 2 0 0 0 0 0                                                                                                    | t                                   |
| Likare 2 Gavleborg       mån tis ons tor fre lør søn         25       26       27       28       29       30         1       2       3       4       5       6         6       8       9       10       11       12       13         1       15       16       17       18       19       20       21         2       23       24       25       26       27       28       29       1         1       15       16       17       18       19       20       21         2       3       4       5       6       7       14       14       14         1       8       22       23       24       25       26       27       28         9       1       2       3       4       5       6       7         Idag: 2021-02-22       1       1       19       10       11       12       14         0K       Avbryt       Hjälp       1       18       20       10       20       10       20       10         0K       Avbryt       Hjälp       14       5       16       16 <td><ul> <li>Dokumentera för ansvarig:</li> <li>sinlaggad användare&gt;<br/>Läkare1 Gävleborg<br/>Läkare2 Gävleborg</li> <li>Läkare2 Gävleborg</li> <li>fråga alltid om ansvarig/datum<br/>vid öppna journal</li> </ul></td> <td>0       februari 2021         mån tis ons tor fre lör sön         5       1       2       3       4       5       6         6       8       9       10       11       2       14       14         7       15       16       17       18       19       20       21         8       22       23       24       25       26       7       28         9       1       1       13       14       15       16       17       18       19       20       21         8       22       23       24       25       26       27       28       9       1       3       4       5       6       7       25       24       25       26       27       28       9       1       2       3       4       5       6       7       2       14       45       6       7       2       1       14       34       20       21       20       21       20       21       23       24       25       20       27       28       9       1       2       34       4       5       6       7       2       14&lt;</td> <td>I kalendern anges vaccinationsdatum</td> | <ul> <li>Dokumentera för ansvarig:</li> <li>sinlaggad användare&gt;<br/>Läkare1 Gävleborg<br/>Läkare2 Gävleborg</li> <li>Läkare2 Gävleborg</li> <li>fråga alltid om ansvarig/datum<br/>vid öppna journal</li> </ul> | 0       februari 2021         mån tis ons tor fre lör sön         5       1       2       3       4       5       6         6       8       9       10       11       2       14       14         7       15       16       17       18       19       20       21         8       22       23       24       25       26       7       28         9       1       1       13       14       15       16       17       18       19       20       21         8       22       23       24       25       26       27       28       9       1       3       4       5       6       7       25       24       25       26       27       28       9       1       2       3       4       5       6       7       2       14       45       6       7       2       1       14       34       20       21       20       21       20       21       23       24       25       20       27       28       9       1       2       34       4       5       6       7       2       14< | I kalendern anges vaccinationsdatum |

Bekräfta med OK

# Öppna journal/Sök patient

- 1. Använd kortkommando Ctrl + H för att söka patient och öppna journal.
- 2. Skriv in fullständigt personnummer i fältet Patient-ID och klicka på Sök eller Enter (Den gröna symbolen till vänster om Patient-ID visar att personnumret har rätt format. Om symbolen istället är röd så är personnumret fel angivet och behöver kontrolleras)

| 🕝 Öppna journal/S     | ök patient   | ×          |
|-----------------------|--------------|------------|
| Patient BVC In        | skrivning    |            |
| Patient - Sök Persor  | nummer       |            |
| Patient-I <u>D</u> :  | 191212121212 | Sök        |
| <u>F</u> ödelsedatum: |              | Registrera |
| <u>N</u> amn:         |              |            |
| Not and               | 174-         |            |

Aktuell patient presenteras i fältet Patientlista. - Välj Journaltyp Omvårdnadsjournal

- I fältet Arbetsflöde välj Ny vaccination.

|     | Oppna journal/Sök patient                      | ×                        |
|-----|------------------------------------------------|--------------------------|
| •   | Patient BVC Inskrivning                        |                          |
|     | Patient - Sök Personnummer                     |                          |
|     | ♦ Patient-ID: 191212121212                     | <u>S</u> ök              |
| 107 | <u>F</u> ödelsedatum:                          | <u>R</u> egistrera       |
|     | Namn:                                          |                          |
|     | Patientlista - 1 patienter av totalt 1 träffar |                          |
|     | Patient-ID Kön Namn Datum                      | O Tidigare patienter     |
|     | L 121212+1212 🖉 KRANK, KALLE O                 | ○ Öppna journal          |
|     |                                                |                          |
|     |                                                | Ma <u>x</u> antal rader: |
|     |                                                | 50                       |
|     |                                                | Uppdatera                |
|     |                                                |                          |
|     |                                                |                          |
|     |                                                |                          |
|     | Journaltyp                                     |                          |
|     | Omvårdnadsjournal                              | ation 🗸 🗸                |
|     | <u>O</u> K                                     | Avbryt <u>H</u> jälp     |

3(7)

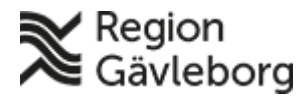

Dokumentnamn: Registrera Covid-vaccination - PMO - Hälsoval Region Gävleborg

Dokument ID: 09-539074

Revisionsnr: 11

Giltigt t.o.m.: 2025-04-05

Vid val av arbetsflöde Ny vaccination så vägleds man automatiskt genom de registreringar som ska göras (Vaccination - Kontakttyp och Åtgärdskoder) Bekräfta med OK eller genom att trycka Enter

# **Registrera Ny vaccination**

1. Sök aktuellt vaccin genom att skriva covid alternativt vaccinets namn i fältet Sök: Markera det vaccin som är angivet på underlaget klicka på Välj i menyn

| Sok aktuent vaceni genom att                                     | Skilva Coviu alu  |                                   |
|------------------------------------------------------------------|-------------------|-----------------------------------|
| Markera det vaccin som är an                                     | givet på underlag | get klicka på <b>Välj</b> i menyn |
| Ny vaccinationsordination                                        |                   |                                   |
| Avbryt Spara Signera Välj                                        |                   | X                                 |
| Sök: 🔍 covid 🗙                                                   |                   | 202                               |
| Namn                                                             | Mot sjukdom       |                                   |
| Svevac                                                           |                   |                                   |
| Comirnaty                                                        | Covid-19          |                                   |
| Comirnaty personalvaccin                                         | Covid-19          |                                   |
| COVID-19 Vaccine AstraZeneca                                     | Covid-19          |                                   |
| COVID-19 Vaccine AstraZeneca personalvaccin                      | Covid-19          |                                   |
| COVID-19 Vaccine Moderna                                         | Covid-19          |                                   |
| COVID-19 Vaccine Moderna personalvaccin                          | Covid-19          |                                   |
|                                                                  |                   |                                   |
|                                                                  |                   |                                   |
| Ango unngifton för veggingtig                                    | non onligt noden  | S                                 |
| Ange uppgifter for vaccillatio                                   | lien ennigt nedan |                                   |
| Ny vaccination                                                   |                   | XO                                |
| Avbryt Spara Signera                                             |                   |                                   |
| Vaccination                                                      |                   |                                   |
| Vaccinnamn: Comirnaty Original/Omicron BA.4-5                    |                   |                                   |
| Tillverkare: BioNTech Manufacturing GmbH<br>Mot: Covid-19 vaccin |                   |                                   |
|                                                                  |                   |                                   |

#### 2. Ange uppgifter för vaccinationen enligt nedan

| vaccillation                        |                                       |                                                  |              |              |                 |
|-------------------------------------|---------------------------------------|--------------------------------------------------|--------------|--------------|-----------------|
| Avbryt Spara                        | Signera                               |                                                  |              |              |                 |
| Vaccination                         |                                       |                                                  |              |              |                 |
| Vaccinnamn:<br>Tillverkare:<br>Mot: | Comirnaty<br>BioNTech N<br>Covid-19 v | Original/Omicron I<br>Aanufacturing Gmb<br>accin | BA.4-5<br>oH |              |                 |
| Datum:<br>2023-04-03                | ~                                     |                                                  |              |              |                 |
| Dos nummer:                         |                                       |                                                  |              |              |                 |
| Batchnummer:                        |                                       | Sista datum för a                                | nvändn       | ing:         |                 |
| GH9434                              | ) ~                                   | 2023-07-31                                       |              | Ange LOT-i   | nummer manuellt |
| Volym:                              |                                       | Lokalisation:                                    |              |              |                 |
| 0,3 ml                              | $\sim$                                | Arm vänster                                      |              | $\sim$       |                 |
| Administrations                     | sätt:                                 |                                                  |              |              |                 |
| i.m.                                | $\sim$                                |                                                  |              |              |                 |
|                                     |                                       | Vaccinationsort:                                 |              |              |                 |
| Extern                              |                                       |                                                  |              |              |                 |
| Kommentar:                          |                                       |                                                  |              | Kontraindika | ition           |
|                                     |                                       |                                                  | $\sim$       | 🗌 Ja         | 🗌 Nej           |
|                                     |                                       |                                                  | ~            | 🗌 Dos ej g   | iven            |
|                                     |                                       |                                                  |              |              |                 |
|                                     |                                       |                                                  |              |              |                 |

| Datum               | Stäm av att rätt datum är angivet för vaccinationstillfället         |
|---------------------|----------------------------------------------------------------------|
| Dos nummer          | Ange dosnummer                                                       |
| Batchnummer         | Markera aktuellt Batchnummer i rullist. Om aktuellt nummer saknas så |
| (=LOT-nummer)       | kan det anges manuellt – markera då "Ange LOT-nummer manuellt"       |
|                     | och skriv i fältet "Batchnummer".                                    |
|                     | Batch-nummer ska vara angivet på ordinationsunderlaget då            |
|                     | dokumentation sker i efterhand.                                      |
| Volym               | Har förvalt värde och ändras om något annat är angivet på underlaget |
| Lokalisation        | Ange lokalisation                                                    |
| Administrationssätt | Har förvalt värde och ändras om något annat är angivet på underlaget |
| Extern              | Anges ej för Covid-vaccinationer                                     |
| Vaccinationsort     | Anges ej för Covid-vaccinationer                                     |
| Kontraindikation    | Markera Nej                                                          |
| Kommentar           | Då annan än vaccinatör ordinerat vaccinet så ska namn + HSA-id anges |

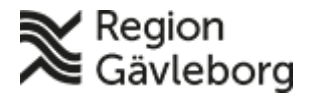

Dokumentnamn: Registrera Covid-vaccination - PMO - Hälsoval Region Gävleborg

Dokument ID: 09-539074

Giltigt t.o.m.: 2025-04-05

Revisionsnr: 11

i fältet. Kommentarsruta används även när vaccin givits av extern vårdgivare och dokumentationen endast är en administrativ årtgärd på Hälsocentralen. Vårdgivarens namn och enhet anges då i kommentarsrutan.

#### Registrera flera vaccinationer samtidigt

Innan du **Sparar/Signerar** kan du välja att göra fler registreringar. Klicka på **Lägg till** i menyraden och gör dina registreringar genom att följa punkt 1-2 ovan

| Ny vaccination       |                                          |                      |
|----------------------|------------------------------------------|----------------------|
| Avbryt <u>S</u> para | Signera <u>L</u> ägg till <u>R</u> adera |                      |
| Vaccination          |                                          |                      |
| Vaccinnamn:          | Imovax Polio                             |                      |
| Manufacturer:        | Sanofi Pasteur Europe                    | Valda vaccinationer: |
| Against:             | Polio                                    | Imovax Polio         |
|                      |                                          |                      |

När alla registreringar är gjorda välj Spara/Signera

3. Registrera Kontakt genom att markera aktuell kontakttyp.

Det är möjligt markera **Sätt som förvald kontakttyp** i det fall samma kontakt ska användas vid flera kommande registreringar. Den blir då förvald fram till dess Ny kontakt sätts som förvald.

| ssk Mottagningsbesök               | Mottagningsbesök, där en patient m  |
|------------------------------------|-------------------------------------|
| ssk Mottagningsbesök team          | Teambesök på mottagning, där en p   |
| ssk Patienten uteblivit            | Patienten kommer ej till överensko  |
| ssk Provtagning                    | Provtagning åt annan hälsocentral,  |
| ssk Provtagning PCR Covid-19 provt | Provtagning för PCR Covid-19        |
| ssk Provtagning personal           | Personalprovtagning Covid-19        |
| ssk Provtagning preop PCR Covid-1  | Provtagning preoperativt för PCR Co |
|                                    |                                     |

Sätt som förvald kontakttyp

## Välj <mark>Spara/Signera</mark>

Följande kontakttyper är beslutade att användas för Covid-vaccinationer:

| ssk Mottagningsbesök  | Mottagningsbesök där en patient möter en hälso- och              |
|-----------------------|------------------------------------------------------------------|
|                       | sjukvårdspersonal                                                |
| ssk Hembesök          | Hembesök i ordinärt boende där en patient möter en hälso- och    |
|                       | sjukvårdspersonal i öppen vård                                   |
| ssk Besök annan plats | Besök på annan plats utanför hälsocentralen där en patient möter |
| _                     | en hälso- och sjukvårdspersonal                                  |

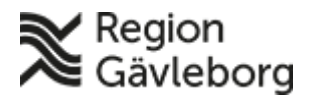

Dokument ID: 09-539074

Giltigt t.o.m.: 2025-04-05

Revisionsnr: 11

#### Åtgärdskoder

Registrera åtgärdskoderna

- DT030 Vaccination undantas otrohetspeng
- ZV100 Åtgärd relaterad till covid-19

#### Markera en kod i taget och välj Lägg till eller Enter. Välj Spara/Signera

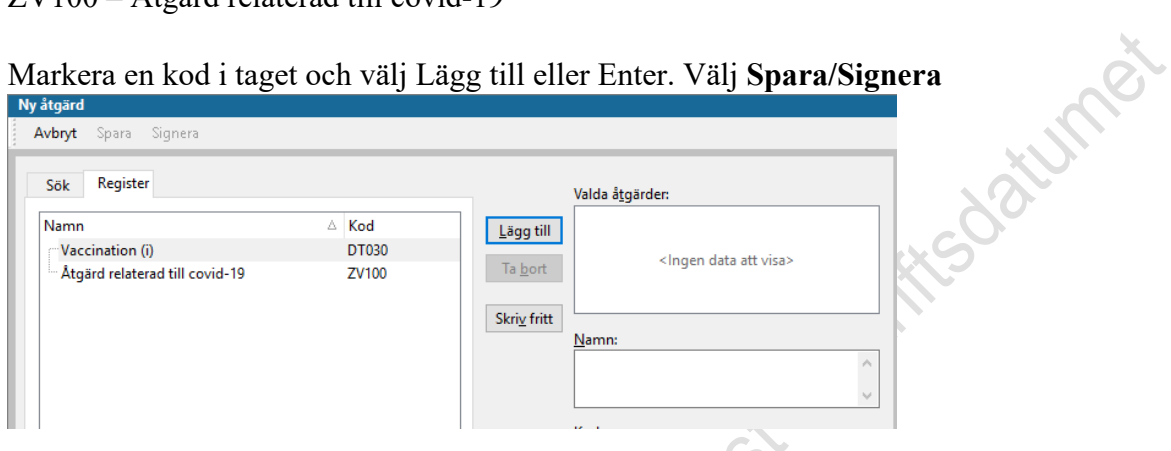

#### Kontrollera journalföringen

Vill du se och kontrollera din registrering välj att öppna Löpande Journal.

| Läkarintyg       |
|------------------|
| Läkemedel        |
| Löpande journal  |
| Mätvärden        |
| Nationella intyg |
| ORS              |

Om registrering skett på rätt sätt så presenteras följande i Löpande journal på aktuellt datum:

```
2021-02-22 (108 år 2 m)
<u>Kontakt</u>
Åtgärd
Åtgärd
Vaccination
```

Ann-Christin Bäckström, Systemförvaltare, Administrativ enhet, Omvårdnadsjournal ssk Mottagningsbesök DT030 Vaccination (i) ZV100 Åtgärd relaterad till covid-19 Comirnaty Mot Covid-19, 0,3 ml given I.M. Hö arm, Dos nr 1

Registreringen är klar och patientens journal stängs med Ctrl + Q

# Registrera vaccination ungdomar – 12-18 år

Registreringen av vaccination, åtgärd och kontakttyp sker enligt ovan.

Godkänd mognadsbedömning och samtycke (muntligt/skriftligt) från vårdnadshavare dokumenteras i patientjournal.

När dokumentationen

- görs direkt av ordinatör/vaccinatör skrivs anteckning i PMO och i Omvårdnadsjournal välj anteckningsmall Covid-vaccin ungdomar 12-18 år.
- görs av administratör skickas ordinationsblanketten för skanning enligt rutin

#### Hantera anteckningsmall Covid-vaccin ungdomar 12-18 år:

Klicka på listboxen intill sökord Samtycke, vårdnadshavare och markera aktuellt val (Muntligt samtycke eller Skriftligt samtycke) och därefter Enter för att spara markerat val.

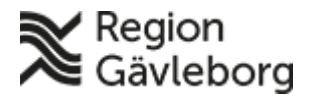

Dokumentnamn: Registrera Covid-vaccination - PMO - Hälsoval Region Gävleborg

Dokument ID: 09-539074

Revisionsnr: 11

Giltigt t.o.m.: 2025-04-05

| Ny anteckning                          |                   |                  |
|----------------------------------------|-------------------|------------------|
| Avbryt Spara Signera Inställningar     | Utkast            | Skriv ut         |
| 🗌 🕞 📥 🧮 📥 📥 🛛 🗙 🛛 🔅 🖌 N                | X² X₂ ab          | A 👬 🏷            |
| Covid-vaccin ungdomar 12-18 år         |                   |                  |
| ······································ | 1 1 7 1 1 1 8 1 1 | 9     10         |
|                                        | Fördefinierat vär | rde kan anges h  |
| Samtycke, vårdnadshavare               |                   |                  |
| Godkänd mognadsbedömning               | Skriftligt sam    | itycke<br>ntycke |

För sökordet **Godkänd mognadsbedömning** markera aktuellt svarsalternativ (Ja eller Nej) och därefter Enter för att spara markerat val.

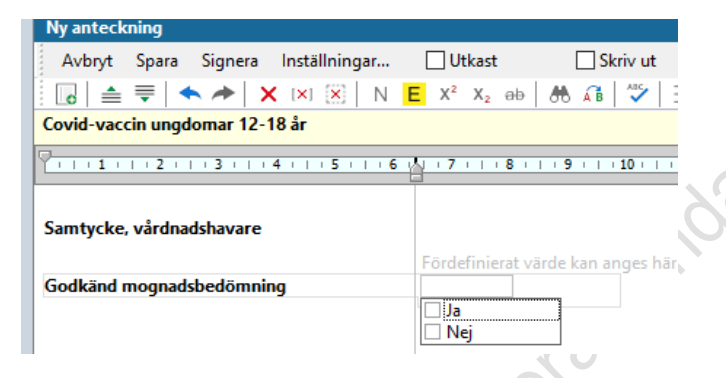

# Skanna vaccinationsunderlag

Då dokumentation inte sker i direkt anslutning till vaccination används underlag <u>Skanna</u> <u>vaccinationsunderlag covid - PMO</u>. Underlaget ska skannas och registreras på aktuell vaccinatör samt datum då vaccinationen utförts.

För att skanna välj **Dokument – Ny – Inkommande övriga dokument** och därefter **Covid vaccinationsunderlag** 

## Skanna ordinationsblankett barn/ungdomar

Då dokumentation inte sker i direkt anslutning till vaccination så ska ordinationsunderlag som innehåller godkänd mognadsbedömning och samtycke från vårdnadshavare skannas. Underlaget ska skannas och registreras på aktuell vaccinatör samt datum då vaccinationen utförts. Det finns två olika ordinationsunderlag för barn/ungdomar:

Covidvaccination - Samtycke och hälsodeklaration 12-15 år - för att skanna välj Dokument – Ny – Inkommande övriga dokument och därefter Covid ordinationsunderlag 12-15 år – Skanning – både sid 1 och 2 ska skannas.

<u>Ordinationsunderlag 16-18 år</u> – för att skanna välj **Dokument – Ny – Inkommande** övriga dokument och därefter Covid ordinationsunderlag 16-18 år – Skanning - både sid 1 och 2 ska skannas.